## <u>GConnect.in</u> <u>TeamViewer Installation Instructions</u>

Download software from: http://www.brunosweb.com/TeamViewer\_Setup.exe

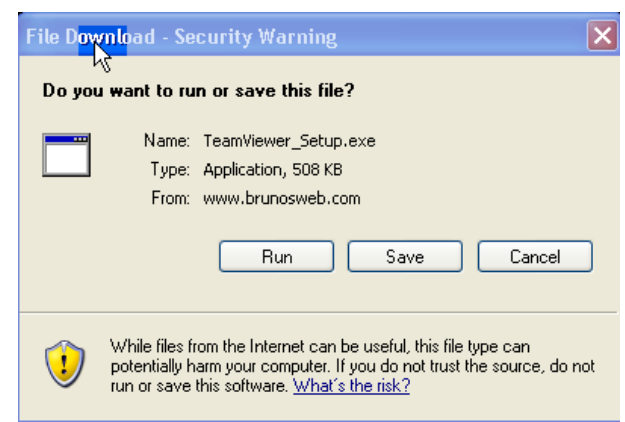

Click on Save.

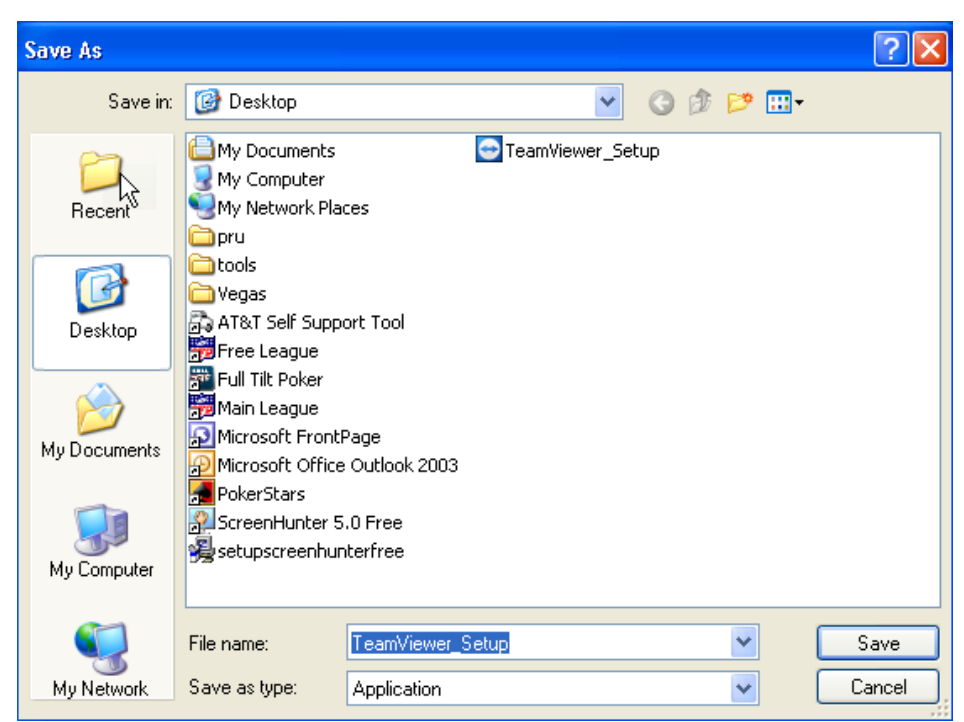

Save it to your Desktop and make note of the file name TeamViewer\_Setup.

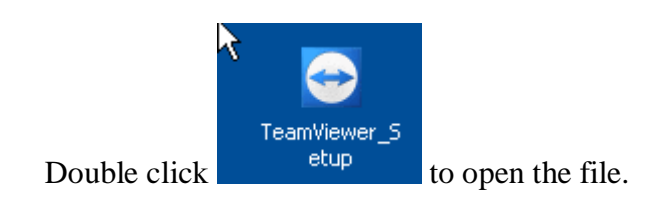

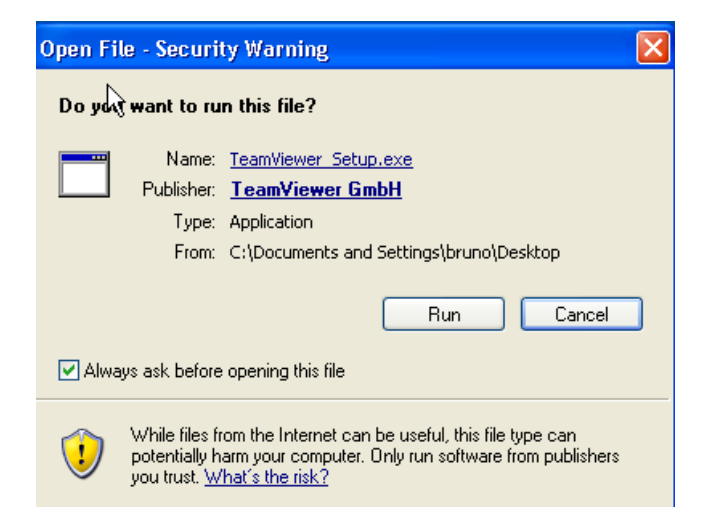

Click Run.

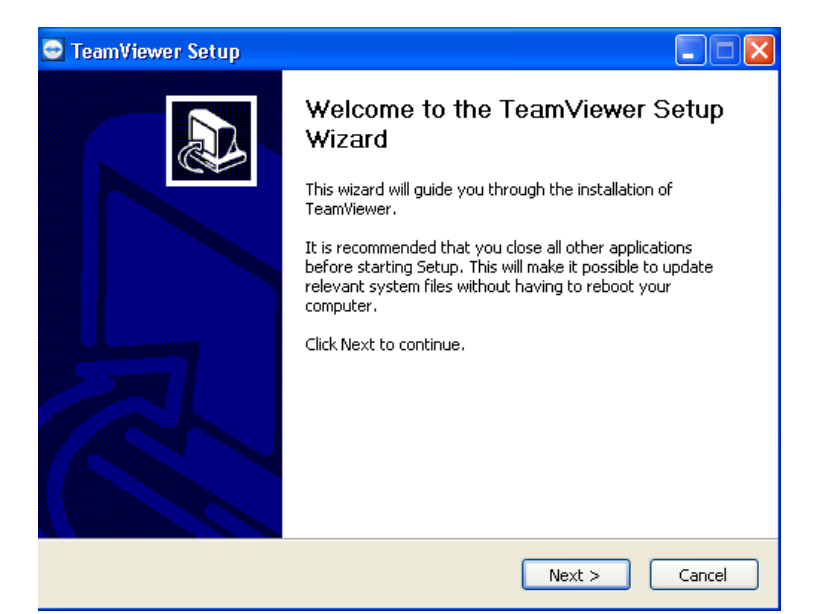

Click Next.

| 🖻 TeamViewer Setup                                                                                                    |            |
|----------------------------------------------------------------------------------------------------|------------|
| License Agreement<br>Please review the license terms before installing TeamViewer.                                                                | $\bigcirc$ |
| ess Page Down to see the rest of the agreement.                                                                                                   |            |
| TeamViewer/DynGate License Agreement                                                                                                    | _          |
| Copyright (C) 2005-2007 TeamViewer GmbH<br>IMPORTANT: YOU SHOULD CAREFULLY READ THIS LEGAL AGREEMENT BEFORE                                       |            |
| THIS PACKAGE.<br>BY INSTALLING YOU ACCEPT ALL THE TERMS AND CONDITIONS OF THIS AGREEMEN                                                           | лт 🔽       |
| If you accept the terms of the agreement, select the first option below. You must acc<br>agreement to install TeamViewer. Click Next to continue. | cept the   |
| I accept the terms in the License Agreement                                                                                                    |            |
| I do not accept the terms in the License Agreement                                                                                                |            |
| Rack     Next >                                                                                                    | Cancel     |

Select "I accept the terms in the License Agreement" and click Next.

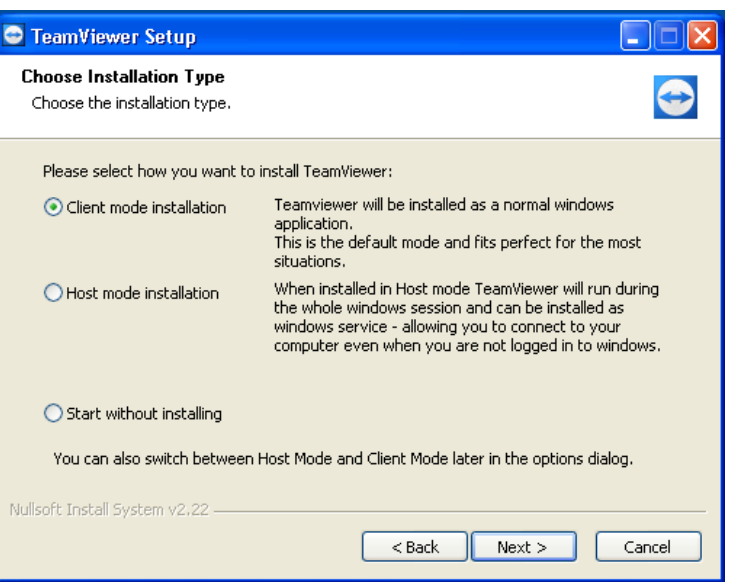

Select "Client mode installation" and click Nest.

| 🖻 TeamViewer Setup                                                                                                    |  |
|----------------------------------------------------------------------------------------------------|--|
| Choose Install Location<br>Choose the folder in which to install TeamViewer.                                                                                |  |
| Setup will install TeamViewer in the following folder. To install in a different folder, click<br>Browse and select another folder. Click Next to continue. |  |
| Destination Folder C:\Program Files\TeamViewer Browse                                                                                                    |  |
| Space required: 1022.0KB<br>Space available: 7.1GB                                                                                                    |  |
| Nullsoft Install System v2.22                                                                                                    |  |

Just click Next.

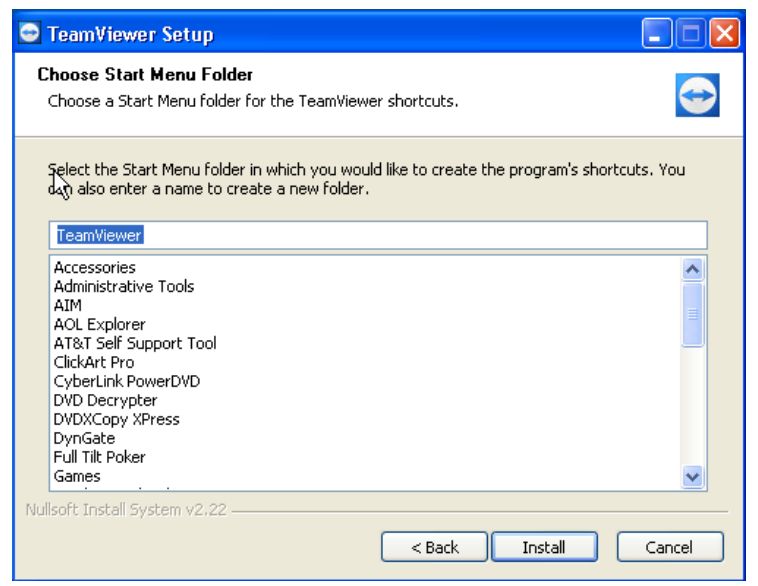

Click Install.

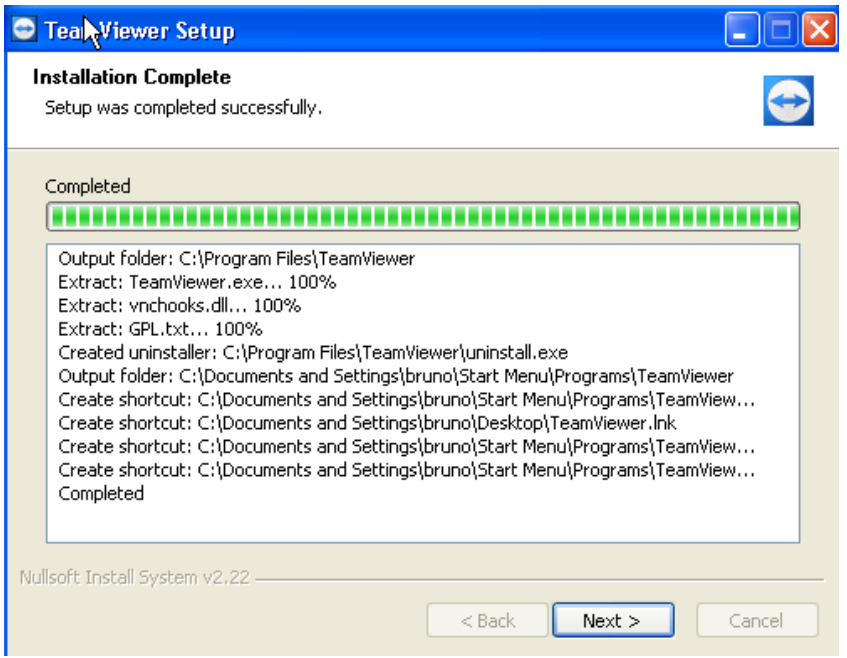

Click Next when it says Complete in the white box.

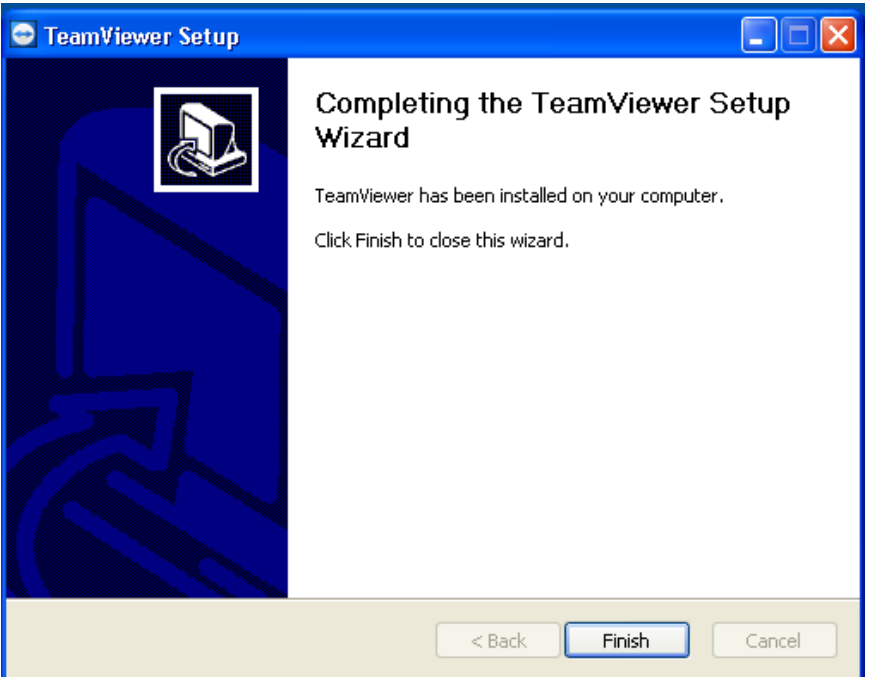

Click Finish.

The application will load launch automatically and it will look like this:

| 🔄 TeamViev | ver    |                                                                              |                                                                        |                                           |             |                                                                                                  | X |
|------------|--------|------------------------------------------------------------------------------|------------------------------------------------------------------------|-------------------------------------------|-------------|--------------------------------------------------------------------------------------------------|---|
| Connection | Extras | Help                                                                         |                                                                        |                                           |             |                                                                                                  |   |
|            |        | >> Your De<br>ID<br>Password<br>>> TeamVie<br>@ REMOT<br>@ PRESE<br>@ FILETR | tails<br>881563<br>6243<br>ewer Mode<br>E SUPPORT<br>NTATION<br>ANSFER | 2<br>Desktop s<br>Show des<br>Share files | sharing / F | Partner Details<br>To connect please enter your<br>partner's ID here<br>Remote control<br>artner |   |
|            |        |                                                                              |                                                                        |                                           |             | Connect to Partner                                                                               |   |

In order for me to connect to your computer you will need to give me your ID and Password so that I can make the connection to your computer and take control of it over the internet.

When you want to start the application simply click on: Start / Programs / TeamViewer / TeamViewer.

| 1      | Programs          |         | Microsoft Office                | • |   |                      |
|--------|-------------------|---------|---------------------------------|---|---|----------------------|
|        |                   |         | Startup                         | • |   |                      |
| ٨      | Documents         | m       | Yahoo! Messenger                | ۲ |   |                      |
| -      |                   |         | AT&T Self Support Tool          | ► |   |                      |
| 1.0    | Settings          | 5       | ·                               |   |   |                      |
|        |                   |         | DynGate                         | • |   |                      |
| $\sum$ | Sear <u>c</u> h • | Ē       | Wisdom-soft ScreenHunter 5 Free | Þ |   |                      |
|        |                   | Control | TeamViewer                      | ► |   | License              |
| ?      | Help and Support  |         | ¥                               |   | 0 | TeamViewer           |
|        | <u>R</u> un       |         |                                 |   | 9 | Uninstall TeamViewer |
|        |                   |         |                                 |   |   |                      |
| P      | Log Off bruno     |         |                                 |   |   |                      |
| 0      | Turn Off Computer |         |                                 |   |   |                      |